# Serienbrief erstellen

## **Erläuterung:**

Für einen Serienbrief benötigt man

- 1. ein Hauptdokument (Brief, Etiketten etc.) mit den gewünschten Inhalten und Formatierungen
- eine Datenquelle (Adressenliste etc.) mit Steuersatz, das ist eine Datei mit den nötigen Datensätzen, welche eine Word-Datei, eine reine Text-Datei (CSV oder ASCII), Excel-Datei oder Outlook-Datei sein kann.

#### Erklärung: Steuersatz

enthält die Feldbezeichnungen, mit deren Hilfe im Hauptdokument (Brief) die Verbindung zu den entsprechenden Daten (Adressbereiche) in der Datenquelle hergestellt wird. Der Steuersatz ist die erste Zeile einer Excel- oder Word-Tabelle. **Beispiel:** Anrede; Titel; Vorname; Name; Straße; PLZ; Ort Felder müssen in Tabellenform oder durch Semikola getrennt vorliegen.

### Vorgehensweise für Brief bei bereits vorhandener Datenquelle:

- Hauptdokument = Brief schreiben und formatieren oder Vorlage öffnen
- Menüpunkt "Sendungen" anklicken -> Seriendruck starten -> Briefe

| Start E          | infügen Seitenlayout Verweise Sendungen Ü                | Überprüfe |
|------------------|----------------------------------------------------------|-----------|
| 🖃 Umschläge      | Seriendruck starten Adress                               | block     |
| 🗒 Beschriftungen | Briefe                                                   |           |
| Erstellen        | E-Mail-Nachrichten                                       | đ         |
| L I · 2 · 1      | Etiketten                                                |           |
|                  | Verzeichnis                                              |           |
| 2                | Normales Word-Dokument                                   |           |
| -                | Seriendruck-Assistent mit Schritt-für-Schritt-Anweisunge | n         |

| (23)             |                                     |             |                 |  |
|------------------|-------------------------------------|-------------|-----------------|--|
| Start E          | infügen Seitenlayout Verweise S     | endungen    | Überprüfen      |  |
| 🖃 Umschläge      | 🕒 Seriendruck starten 🔹 📃           | Ad          | ressblock       |  |
| 🗄 Beschriftungen | Beschriftungen                      |             |                 |  |
|                  | Neue Liste eingeben                 | Ser         | iendruckfeld e  |  |
| Erstellen        | Vorhand <u>e</u> ne Liste verwenden | Ider schrei | ben und einfü   |  |
|                  | Aus Outlook-Kontakten auswählen     | 15111       | 5 - 1 - 7 - 1 - |  |

- 4. Zum Ordner klicken, welcher die Adressdatei enthält und Adressdatei auswählen
- 3. Verbindung zur Datenquelle (Adressen) herstellen:

"Empfänger auswählen" -> Vorhandende Liste verwenden...

| Suchen in:                                                                                       | 🔁 ibungen 🕑 🥥 • 🔝                                                                                                    |                                                                                                    |                                                                                                    |                                                                                                    |                                                                                                    |  |  |
|--------------------------------------------------------------------------------------------------|----------------------------------------------------------------------------------------------------|----------------------------------------------------------------------------------------------------|----------------------------------------------------------------------------------------------------|----------------------------------------------------------------------------------------------------|----------------------------------------------------------------------------------------------------|--|--|
| Dálanti ververdele<br>Dalanoste<br>⊉ Deskop<br>Egene Datein<br>≩ Arbetspistz<br>tetzwerkungetung | All desses<br>All adresses<br>adresses<br>adresses | Node<br>Node<br>Node<br>Robert<br>Node<br>Node | Prenet Jos:<br>Wiener Jos:<br>Wiener Jos:<br>W | Dentrol generaturelleh der<br>Datatt der<br>Datatt der<br>Datatt der<br>Datatt der<br>Datatt der<br>Dentrol generature<br>Dentrol generature<br>Dentrol g | ill Italiteriuerzet.d<br>ill test.doc<br>ill Unsetz I. doc<br>ill Unsetz I. f.doc<br>ill Unsetz Z. doc<br>ill Vertrag.doc |  |  |
|                                                                                                  | C Qateiname:                                                                                                    | [                                                                                                    |                                                                                                    |                                                                                                    | Neue Quele                                                                                                    |  |  |

Rainer Lamberts www.anrainer.de

Word-Version: 2007

#### 5. Seriendruckfelder einfügen: Anrede, Vorname, Name etc.

(Evtl. Wenn-dann-Bedingung verwenden.) 1

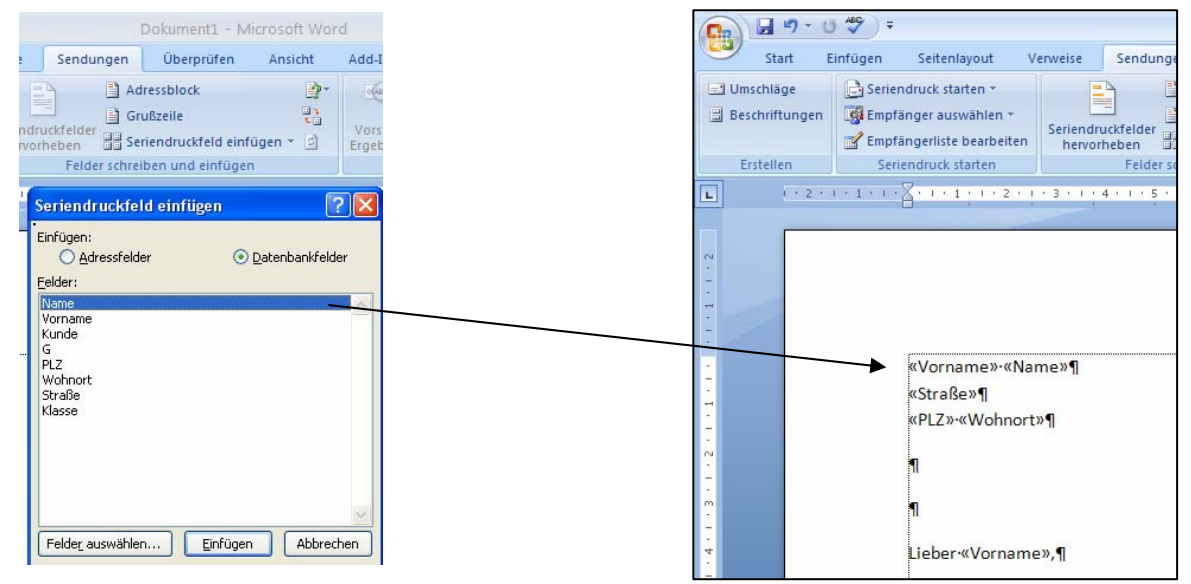

#### 6. Prüfung vornehmen über Vorschau-Ergebnisse

|                              | + UJ <sup>ABC</sup> / <sub>→</sub> =                                                                                                    |                     | Dokument3 - M                                   | icrosoft Wor | d                      |                 |                      | -                                    | o x |
|------------------------------|----------------------------------------------------------------------------------------------------|---------------------|-------------------------------------------------|--------------|------------------------|-----------------|----------------------|--------------------------------------|-----|
| Start                        | Einfügen Seitenlayout                                                                                                    | Verweise Sendungen  | Überprüfen                                      | Ansicht      | Add-Ins                |                 |                      |                                      | 0   |
| 🖃 Umschläge<br>🗟 Beschriftun | gen 🕼 Empfänger auswählen 🔻                                                                                                    | n Seriendruckfelder | dressblock<br>irußzeile<br>eriendruckfeld einfi | igen ▼ 2     | Vorschau<br>Ergebnisse | Empfänger suche | n<br>nlerüberprüfung | Fertig stellen und<br>zusammenführen |     |
| Erstellen                    | Erstellen       Seriendruck starten       Felder schreiben und einfügen       Vorschau Ergebnisse       Einzelne Dokumente bearbeiten         Image: Seriendruck starten       Felder schreiben und einfügen       Vorschau Ergebnisse       Einzelne Dokumente bearbeiten         Image: Seriendruck starten       Felder schreiben und einfügen       Vorschau Ergebnisse       Einzelne Dokumente bearbeiten         Image: Seriendruck starten       Felder schreiben und einfügen       Vorschau Ergebnisse       Einzelne Dokumente bearbeiten         Image: Seriendruck starten       Felder schreiben und einfügen       Vorschau Ergebnisse       Image: Seriendruck starten         Image: Seriendruck starten       Felder schreiben und einfügen       Vorschau Ergebnisse       Image: Seriendruck starten         Image: Seriendruck starten       Felder schreiben und einfügen       Image: Seriendruck starten       Image: Seriendruck starten         Image: Seriendruck starten       Felder schreiben und einfügen       Image: Seriendruck starten       Image: Seriendruck starten         Image: Seriendruck starten       Felder schreiben und einfügen       Image: Seriendruck starten       Image: Seriendruck starten         Image: Seriendruck starten       Felder schreiben und einfügen       Image: Seriendruck starten       Image: Seriendruck starten         Image: Seriendruck starten       Felder schreiben und einfügen       Image: Seriendruck starten </td |                     |                                                 |              |                        |                 |                      |                                      |     |
|                              | «Vorname»·«<br>«Straße»¶<br>«PLZ»·«Wohn                                                                                                    | Name»¶<br>vrt»¶     | /                                               |              |                        |                 |                      |                                      |     |

7. Seriendruck in neues Dokument:

#### "Fertig stellen und zusammenführen" -> Einzelne Dokumente bearbeiten

(Tipp: möglichst nicht direkt drucken, da das neue Dokument nochmals kontrolliert werden kann.)

<sup>&</sup>lt;sup>1</sup> Wenn-dann-Abfrage finden Sie neben "Adressblock" unter dem Fragezeichen: "Regeln"

| Sendungen | Überprüfen | Ansicht    |
|-----------|------------|------------|
| Ad        | ressblock  | <b>?</b> * |

## 1. Bei Adressen mit "Titel" einen Leerschritt einfügen

Problem: Wenn eine Adresse mit Titel existiert, soll in der Adresse und auch in der Anrede zwischen Titel und Vorname ein trennender Leerschritt eingefügt werden. Bei Adressen ohne Titel darf dieser Leerschritt nicht erscheinen.

Dazu dient die Wenn-Dann-Sonst-Funktion.

Zunächst hat man alle gewünschten Seriendruckfelder eingefügt. Zwischen Titel und Vorname ist *kein* Leerschritt.

Nun platziert man den Cursor zwischen *Titel* und *Vorname*. Also dort, wo bei Bedarf der Leerschritt eingefügt werden soll.

Die Logik-Formulierung heißt: WENN der Feldname "Titel" ist nicht leer, DANN füge einen Leerschritt ein, SONST nichts einfügen.

«Anrede»¶ «Titel»«Vorname» «Name»¶ «Straße»¶ «PLZ» ·«Ort»¤

Dazu rufen wir in der Symbolleiste "Sendungen" unter dem Punkt "Regeln" die Regel "Wenn… Dann… Sonst…" auf

| vicrosoft Word          |       | And in case of the local division of the local division of the loc | Tabellentoo | ols   | -      | -            |    |       |        |      |        |    |
|-------------------------|-------|----------------------------------------------------------------------------------------------------|-------------|-------|--------|--------------|----|-------|--------|------|--------|----|
| Entwicklertools A       | dd-In | s Acrobat                                                                                                    | Entwurf     | Layou | rt     |              |    |       |        |      |        |    |
|                         | 📑 R   | egeln 👻                                                                                                    |             |       | (ABC   | <b>&gt;</b>  | K  | 4     | 1      |      |        | X  |
| Casila Casian develated |       | <u>F</u> rage                                                                                                    |             |       |        | 2            | P  | Emp   | fänger | suc  | :hen   |    |
| einfügen *              |       | <u>E</u> ingeben                                                                                                    |             |       | Ergebi | nau<br>nisse | D. | Auto  | matiso | he f | ehleri | ül |
| elder schreiben und ei  |       | Wenn Dann                                                                                                    | Sonst       |       |        |              | V  | orsch | au Erg | ebn  | isse   |    |
| 1 • 4 • 1 • 5 •         |       | <u>D</u> atensatz zusa                                                                                                    | mmenführen  |       | 9 ·    | 1.2          | 10 | t = 1 | · 11   | 1    | 1. (   | 1  |
|                         |       | <u>S</u> equenz zusan                                                                                                    | nmenführen  |       |        |              |    |       |        |      |        |    |
|                         |       | Nächster Dater                                                                                                    | nsatz       |       |        |              |    |       |        |      |        |    |
|                         |       | Nächster Date                                                                                                    | nsatz Wenn  |       |        |              |    |       |        |      |        |    |

Nun tragen wir folgende Bedingungen ein:

| 0           | u                                     |    | ٨      |          |           | D       | 6                | E         | C        | ч        |
|-------------|---------------------------------------|----|--------|----------|-----------|---------|------------------|-----------|----------|----------|
| ¶ (         | Bedingungsfeld einfügen: WENN         | 1  | Anrede | Titel    | Name      | Vorname | Straße           | PLZ Or    | t        | Kurs     |
| "Aprodo»    |                                       | 2  | Frau   | Dr.      | Achsel    | Beate   | Rosenstraße 3a   | 40878 Ra  | tingen   | Yoga     |
| «Amede»     | WENN                                  | 3  | Herm   | 1.0      | Schweiß   | Axel    | Rosenstraße 3a   | 40878 Rat | tingen   | EDV      |
| «Titel»k«Vo | Feldname: Vergleich: Vergleichen mit  | 4  | Frau   |          | Dachs     | Hermine | Leopoldstraße 6  | 25555 Ha  | chenbu   | Englisch |
| "Strollon   | That a labeled base                   | 5  | Herrn  | Prof.    | Diebels   | Horst   | An den Hecken 55 | 54563 Alt |          | Yoga     |
| «Suaise»]   | Intel Inst nicht leer                 | 6  | Herm   |          | Doppstadt | Klaus   | Feldweg 18       | 25693 Bre | emen     | Yoga     |
| «PI Z»·«O   | Dana diagon Tost ainfiliana:          | 7  | Herrn  | Pater    | Esel      | Willi   | Glockenstraße 13 | 51522 Ha  | itern    | Englisch |
| «I LZ# «O   | Dann diesen rekteiningen:             | 8  | Herm   |          | Hohibein  | Tim     | Hauptstraße 39   | 45632 Est | sen      | EDV      |
|             | · · · · · · · · · · · · · · · · · · · | 9  | Frau   | DiplIng. | Isaak     | Marie   | Poststraße 13    | 50221 Lut | beck     | EDV      |
|             |                                       | 10 | Herrn  |          | Merzenig  | Theo    | Feldstraße 47    | 25263 Ha  | mburg    | Yoga     |
|             | *                                     | 11 | Frau   |          | Meyer     | Jessika | Arnoldstraße 17  | 40472 Du  | isseldor | Englisch |
|             | Create diverse Yand staffingers       | 12 | Herm   |          | Müller    | Tim     | Kappsstraße 33   | 40472 Du  | isseldor | Englisch |
|             | Sonst diesen i ext einfußen:          | 13 | Frau   |          | Becker    | Doreen  | Karl-Str. 20     | 40472 Du  | isseldor | Englisch |
| a l         | A                                     | 14 | Frau   |          | Pfahl     | Marta   | Knechtsteden     | 41540 Do  | rmager   | EDV      |
| 1           |                                       | 15 |        |          |           |         |                  |           |          |          |
| Ihr-Zeichen | - II                                  | 16 |        |          |           |         |                  |           |          |          |
|             |                                       |    |        |          |           |         |                  |           |          |          |
| μ           | OK Abbrechen                          |    |        |          |           |         |                  |           |          |          |
|             | OK Defection                          |    |        |          |           |         |                  |           |          |          |
|             |                                       |    |        |          |           |         |                  |           |          |          |

Das Feld "Vergleichen mit" bleibt leer, weil die Bedingung "ist nicht leer" schon alles aussagt und keinen Vergleich zulässt.

Im Feld "Dann diesen Text einfügen" einen Leerschritt betätigen. Der Cursor in diesem Feld rückt leicht nach rechts.

Keinen Eintrag im Feld "Sonst diesen Text einfügen"

Ob alles erfolgreich war, kann man durch die Einblendung der Feldfunktionen sichtbar machen (Tastenkürzel Alt + F9). Die einzufügenden Inhalte werden in der Feldfunktion durch Anführungszeichen eingerahmt. Zwei direkt aufeinanderfolgende Anführungszeichen bedeuten ein leeres Feld.

¶ {·MERGEFIELD·Anrede·}¶ {·MERGEFIELD·Titel·}{/IF·{·MERGEFIELD·Titel· }<>·'''·''·''·''`}{·MERGEFIELD·Vorname·}·{· MERGEFIELD·Name·}¶ {·MERGEFIELD·"Straße"·}¶ {·MERGEFIELD·"PLZ"·}·{·MERGEFIELD·"Ort"·}¤

## 2. Anrede individuell nach Geschlecht gestalten

Problem: Bei einer Frau soll als Anrede "Sehr geehrte Frau" und beim Mann "Sehr geehrter Herr" erscheinen. In unserer Datenbank steht im Feld "Anrede" bei Männern die Form "Herrn" für das Anschriftenfeld.

|    | A      | В        | C         | D       | E                | F     | G         | н        |
|----|--------|----------|-----------|---------|------------------|-------|-----------|----------|
| 1  | Anrede | Titel    | Name      | Vorname | Straße           | PLZ   | Ort       | Kurs     |
| 2  | Frau   | Dr.      | Achsel    | Beate   | Rosenstraße 3a   | 40878 | Ratingen  | Yoga     |
| 3  | Herm   |          | Schweiß   | Axel    | Rosenstraße 3a   | 40878 | Ratingen  | EDV      |
| 4  | Frau   |          | Dachs     | Hermine | Leopoldstraße 6  | 25555 | Hachenbu  | Englisch |
| 5  | Herrn  | Prof.    | Diebels   | Horst   | An den Hecken 55 | 54563 | Alt       | Yoga     |
| 6  | Herrn  |          | Doppstadt | Klaus   | Feldweg 18       | 25693 | Bremen    | Yoga     |
| 7  | Herrn  | Pater    | Esel      | Willi   | Glockenstraße 13 | 51522 | Hattern   | Englisch |
| 8  | Herrn  |          | Hohlbein  | Tim     | Hauptstraße 39   | 45632 | Essen     | EDV      |
| 9  | Frau   | DiplIng. | Isaak     | Marie   | Poststraße 13    | 50221 | Lübeck    | EDV      |
| 10 | Herm   |          | Merzenig  | Theo    | Feldstraße 47    | 25263 | Hamburg   | Yoga     |
| 11 | Frau   |          | Meyer     | Jessika | Arnoldstraße 17  | 40472 | Düsseldor | Englisch |
|    |        |          |           |         |                  |       |           |          |

Zunächst die Felder Titel, Vorname, Name einfügen und

wieder zwischen Titel und Vorname mit Hilfe der obigen Wenn-Dann-Bedingung ein Leerzeichen ergänzen.

Dann platziert man den Cursor vor dem Feld Titel um hier die Anrede einzufügen.

## «Titel» «Vorname» «Name»,¶

Nun rufen wir in der Symbolleiste "Sendungen" über den Button "Regeln" die Wenn-Dann-Sonst-Regel auf und befüllen diese wie folgt:

|                | Bedingungsfeld einfügen: WENN                                 | ? X       |
|----------------|---------------------------------------------------------------|-----------|
| 11<br>W Titoly | WENN                                                          |           |
| N LICEN        | <u>F</u> eldname: <u>V</u> ergleich: Vergleichen <u>m</u> it: |           |
|                | Anrede 💌 Gleich 💌 Frau                                        |           |
| ¶              | Dann diesen Text einfügen:                                    |           |
|                | Sehr geehrte Frau                                             | *         |
| Mit fre        |                                                               | -         |
| ¶              | Sonst diesen Text einfügen:                                   |           |
| Ϋ́ Ι           | Sehr geehrter Herr                                            | *         |
| Ϋ́ Ι           |                                                               | -         |
|                | ОК                                                            | Abbrechen |

Per Einblendung der Feldfunktion mit Alt+F9 ist wieder die Kontrolle möglich.

∦ IF { MERGEFIELD Anrede } = "Frau" "Sehr geehrte Frau" "Sehr geehrter Herr" } { MERGEFIELD · Titel ₩ ·IF { MERGEFIELD ·Titel }<> '"' '" ₩ MERGEFIELD ·Vorname } { MERGEFIELD ·Name },¶

Ob alles funktioniert kann man mit Hilfe der Vorschau-Funktion testen - per Mausklick auf "Vorschau Ergebniss". Mit den danebenstehenden Pfeilsymbolen kann man die Adressen durchlaufen:

| Sendur                      | ngen Überprüfen Ansicht Entwicklerto                                              | ols Add-Ins Acrobat                                                                                 |                                                                              |                                                                  |
|-----------------------------|-----------------------------------------------------------------------------------|----------------------------------------------------------------------------------------------------|------------------------------------------------------------------------------|------------------------------------------------------------------|
| ingerliste<br>rbeiten       | Seriendruckfelder Adressblock Grußzeile Seriend<br>hervorheben<br>Felder schreibe | Regeln *     Ubereinstimmende Felder festlegen ruckfeld     Eiketten aktualisieren     und einfügen | Vorschau<br>Ergebnisse Automatische Fehlerüberprüfung<br>Vorschau Ergebnisse | Fertig stellen und<br>zusammenführen ×<br>Fertig stellen Acrobat |
| Frau<br>Dr.·I<br>Ros<br>408 | ₄¶<br>Beate Achsel¶<br>enstraße 3a¶<br>78 Ratingen¤                               |                                                                                                    |                                                                              |                                                                  |
| ⊪¶<br>lhr∙Z<br>¤            | eichen¤                                                                           | UnserZeichen¤<br>¤                                                                                  | Telefon, Name¤<br>¤                                                          | Datum¤ ¤<br>30.05.2016¤ ¤<br>¶                                   |
| Pro<br>¶<br>Seh             | duktinformation¶<br>argeehrteFrauDr.·Beate                                        | eAchsel,¶                                                                                           |                                                                              | I                                                                |

T